# Exchange – Share a Calendar in Outlook 2010

#### **OVERVIEW**

You can allow your calendar to be seen by others with Exchange.

This tutorial applies to the following operating system(s): **Windows** 

## Step 1

Open Outlook. Click the Calendar button on the navigation pane.

| Mail     |
|----------|
| Calendar |
| Contacts |
| 🟹 Tasks  |
| 🥿 🖬 🛃 👻  |

### Step 2

Right click your Exchange calendar and then click on **Properties** from the drop down menu.

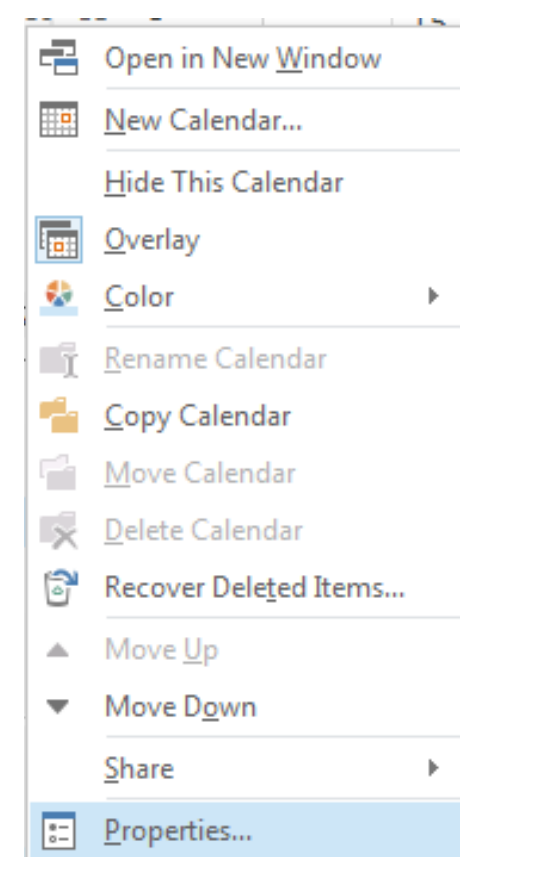

#### Step 3

Click the **Permissions** tab at the top of the window. Click the **Add** button.

| Calendar Properties                                                                                | ×                                                                                             |
|----------------------------------------------------------------------------------------------------|-----------------------------------------------------------------------------------------------|
| General Home Pag                                                                                   | e AutoArchiv Permissions Synchronization                                                      |
| Name                                                                                               | Permission Level                                                                              |
| Default<br>Anonymous                                                                               | Free/Busy time<br>None                                                                        |
| Permissions<br>Permission Level:                                                                   | Remoye Properties                                                                             |
| Read<br>None<br>Free/Busy tim<br>Free/Busy tim<br>subject, locat<br>Full Details<br>Other Free/Bus | Write       Create items       Create subfolders       e,     Edit own       ion     Edit all |
| Delete <u>i</u> tems<br>None<br>Own<br>All                                                         | Ot <u>h</u> er<br><b>Folder owner</b><br>Folder contact<br>Folder visi <u>b</u> le            |
|                                                                                                    | OK Cancel Apply                                                                               |

#### Step 4

Type in the name you want to find and search for it. Select the name of the person with which you would like to share your calendar. You must click the **Add** button, to have the name appear in the Add text field. Then you can click **OK** 

| Add Users                       | and the last | Address of the Owner, Name           | <b>.</b> | ×                      |
|---------------------------------|--------------|--------------------------------------|----------|------------------------|
| <u>Search:</u> <u>Name only</u> | More columns | u <u>d</u> dress Book                |          |                        |
| Helpdesk                        | Go           | Search Results - Global Address List | •        | Ad <u>v</u> anced Find |
| Name                            | Title        |                                      | Bu       | siness Phone           |
| 🚨 Help Desk                     |              |                                      |          | ~                      |
|                                 |              |                                      |          |                        |
|                                 |              |                                      |          |                        |
|                                 |              |                                      |          |                        |
|                                 |              |                                      |          |                        |
|                                 |              |                                      |          |                        |
|                                 |              |                                      |          |                        |
|                                 |              |                                      |          |                        |
|                                 |              |                                      |          |                        |
|                                 |              |                                      |          |                        |
|                                 |              |                                      |          |                        |
|                                 |              |                                      |          | -                      |
|                                 |              |                                      |          | 4                      |
| Add -> Help D                   | esk.         |                                      |          |                        |
|                                 |              |                                      | ОК       | Cancel                 |

#### Step 5

Select the **Permission Level:** you would like to grant that person. The most common permission level is **Reviewer**, which allows others to see events on your calendar but prevents them from editing or removing events from your calendar. Click **OK**.

| Calendar Properties                                                                                                    | X                                                                                            |  |  |  |
|----------------------------------------------------------------------------------------------------|----------------------------------------------------------------------------------------------|--|--|--|
| General Home Page                                                                                                    | e AutoArchive Permissions Synchronization                                                    |  |  |  |
| Name                                                                                                    | Permission Level                                                                             |  |  |  |
| Default Anonymous I                                                                                                    | Free/Busy time<br>None                                                                       |  |  |  |
| Help Desk I                                                                                                    | Reviewer                                                                                     |  |  |  |
| A <u>d</u> d.<br>Permissions                                                                                                    | Remo <u>v</u> e <u>P</u> roperties                                                           |  |  |  |
| Permission Level:                                                                                                    | Reviewer                                                                                     |  |  |  |
| Read     Owner       None     Publishing Editor       Editor     Editor       Free/Busy tim     Publishing Author       Author     Free/Busy tim       Nonediting Author     Subject, locati       Reviewer     Full Details |                                                                                              |  |  |  |
| Other Free/Bus                                                                                                    | Free/Busy time, subject, location<br>Free/Busy time                                          |  |  |  |
| Delete <u>i</u> tems<br>None Own All                                                                                                    | Ot <u>h</u> er<br><u>F</u> older owner<br>F <u>o</u> lder contact<br>Folder visi <u>b</u> le |  |  |  |
| OK Cancel Apply                                                                                                    |                                                                                              |  |  |  |

## Step 6

Now the person you have shared your calendar with has the proper permissions. Check out Open a Shared Calendar in Outlook 2010 to see how they open the calendar.